# Ribbon QSBC 9.4 Access Deployment Configuration Guide with BroadSoft AS

#### **Table of Contents**

- Document Overview
- Non-Goals
- Audience
- Product and Device Details
- Network Topology Diagram
  - QSBC Deployment Topology
  - Interoperability Test Lab Topology
- Section A: QSBC Configuration
  - Default Login Details
    - QSBC Basic Configuration
    - DNS Configuration
    - QSBC BroadSoft Hosted Scenario Configuration
- Section B: BroadSoft Configuration
  - Accessing Broadsoft Application Server
  - User Search
  - Assign Services to the User
  - Enable Authentication
  - Handling the Incoming Calls
  - Accessing Broadsoft Network Server
  - Allow QSBC Sipsig IP on NS
- Section C: Scenario Specific Configuration
- Features/Services Supported on QSBC
- Conclusion

# **Document Overview**

This document outlines the configuration best practices for the Ribbon QSBC when deployed in Access Network with End Points and BroadSoft with both Hosted and Premise mode.

Ribbon QSBC is a network element deployed to protect SIP based Voice over Internet Protocol (VoIP) networks. Early deployments of SBCs were focused on the borders between two service provider networks in a peering environment. This role has now expanded to include significant deployments between a service provider's access network and a backbone network to provide service to residential and/or enterprise customers.

BroadSoft is a platform for Unified Communications as a Service.

# Non-Goals

It is not the goal of this guide to provide detailed configurations that will meet the requirements of every customer. Use this guide as a starting point and build the QSBC and BroadSoft configurations in consultation with network design and deployment engineers.

# Audience

This is a technical document intended for telecommunications engineers with the purpose of configuring Ribbon QSBCs in Access Deployment with BroadSoft. Steps will require navigating the Product Guide as well as the Operations Guide. Understanding the basic concepts of TCP/UDP, IP /Routing, and SIP/RTP is needed to complete the configuration and any necessary troubleshooting.

This configuration guide is offered as a convenience to Ribbon customers. The specifications and information regarding the product in this guide are subject to change without notice. All statements, information, and recommendations in this guide are believed to be accurate but are presented without warranty of any kind, express or implied, and are provided "AS IS". Users must take full responsibility for the application of the specifications and information in this guide.

# Product and Device Details

| Vendor                | Equipment                         | Software Version |
|-----------------------|-----------------------------------|------------------|
| POLYCOM               | IP Phones                         | 5.5              |
| Ribbon Communications | Ribbon QSBC                       | V9.4.0           |
| BroadSoft             | BroadSoft Network Server          | Rel_22.0_1.1123  |
|                       | BroadSoft Application Server & MS | Rel_22.0_1.1123  |

The sample configuration in this document uses the following equipment and software:

# Network Topology Diagram

This section covers the QSBC deployment topology and the Interoperability Test Lab Topology.

# **QSBC** Deployment Topology

Figure 1: QSBC Deployment Topology

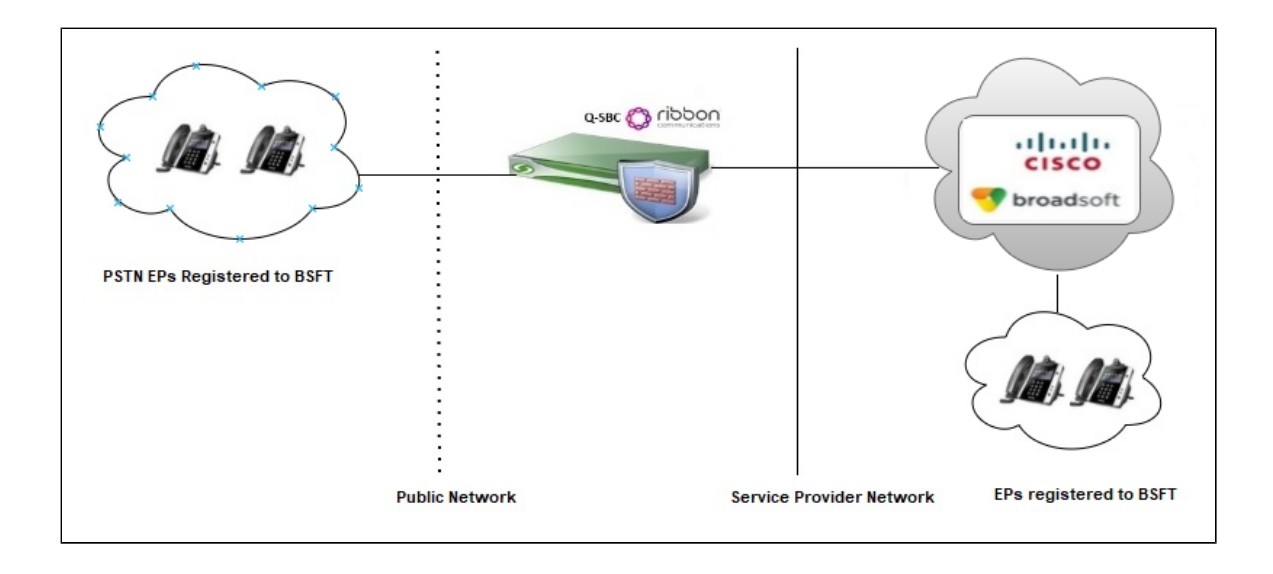

# Interoperability Test Lab Topology

The following lab topology diagram shows connectivity between Broadsoft and Ribbon QSBC.

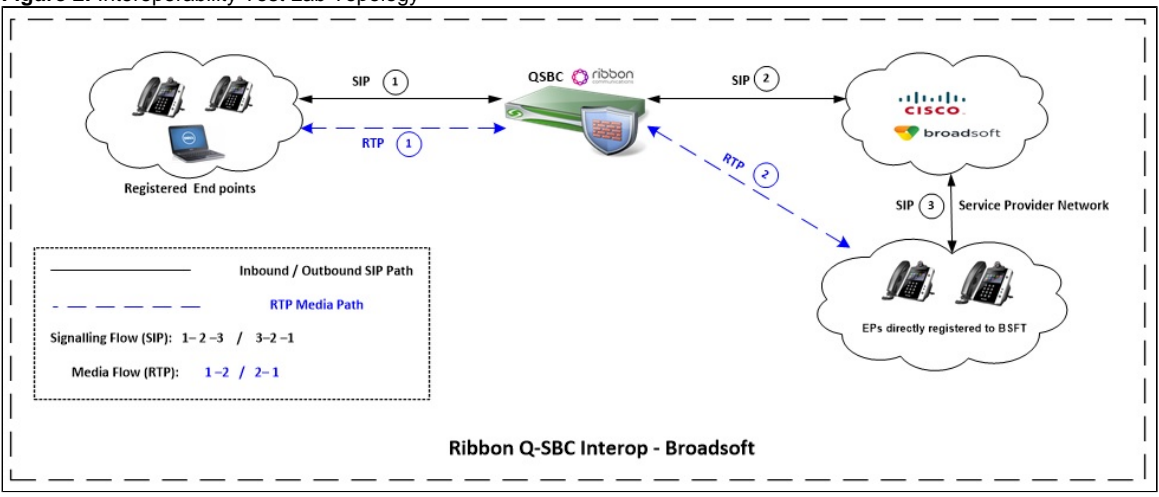

Figure 2: Interoperability Test Lab Topology

# Section A: QSBC Configuration

# **Default Login Details**

| SSH login to the QSBC |          |  |  |  |
|-----------------------|----------|--|--|--|
| lp                    | 10.x.x.x |  |  |  |
| Port                  | 5060     |  |  |  |
| Username              | root     |  |  |  |
| Password              | xxxxxx   |  |  |  |

# **QSBC Basic Configuration**

1. Create Vnet for both the realms.

```
cli vnet add v1
cli vnet edit v1 ifname eth2 primary-gateway x.x.x.x
cli vnet add v2
cli vnet edit v2 ifname eth3 primary-gateway y.y.y.y
```

Note

Replace "x.x.x.x" with the SBC's Ethernet interface (eth) Gateway IP address (example eth2 IP) and "y.y.y.y" with the SBC's Ethernet interface (eth) Gateway IP address (example eth3 IP).

2. Create the realm and associate it to the Vnet created above.

```
cli realm add ACCESS
cli realm edit ACCESS vnet vl rsa x.x.x mask y.y.y.y emr alwayson imr alwayson medpool 1
cli realm add CORE
cli realm edit CORE vnet v2 rsa c.c.c.c mask y.y.y.y emr alwayson imr alwayson medpool 2
```

Note

Replace "x.x.x.x" with the SBC's Ethernet interface (eth) IP address (example eth2 IP), and "y.y.y.y" with its netmask.

Provide mediapool id configured in mdevices.xml (example medpool 1).

Replace "c.c.c.c" with the SBC's Ethernet interface (eth) IP address (example eth3 IP), and "y.y.y.y" with its netmask.

Provide mediapool id configured in mdevices.xml (example medpool 2).

3. Create the endpoints.

The endpoints can be created dynamically or statically.

The endpoint in QSBC for the real phones are created dynamically, hence the following configuration should be done.

```
nxconfig.pl -e obp -v 1
nxconfig.pl -e allow-dynamicendpoints -v 1
```

The Broadsoft Application server and Network server will be added as static endpoints. The static endpoints can be created as follows.

```
cli iedge add proxyl 1
cli iedge edit proxyl 1 realm CORE type sipproxy sip enable static x.x.x.x contact x.x.x.rp
cli iedge add proxy2 1
cli iedge edit proxy2 1 realm CORE type sipproxy sip enable static y.y.y.y contact y.y.y.y:p
```

Note

Replace "x.x.x." with Broadsoft Network server ip and p with port. Replace "y.y.y.y" with BroadSoft Application server Ip and "p" with port info.

We can have two different "p" for the same endpoint if using two different port values.

4. Add calling plan and calling route with QSBC peer to peer mode (will not be needed for hosted scenario).

cli cp add cpl cli cr add crl cli cr edit crl dest 240720 prefix 240720 calltype dest cli cp add cpl crl

### **DNS Configuration**

1. Clear the DNS cache.

```
systemctl restart named
nxconfig.pl -e dnscacheinterval 0
```

#### 2. Configure QSBC For SRV Query only at endpoint level.

```
cli iedge edit proxy2 <uport> locatingsipserver SRV
cli iedge edit proxy1 <uport> locatingsipserver SRV
```

Note Where proxy2 is Broadsoft Application server endpoint name and proxy1 is Network server endpoint name with <uport> as 1.

3. Create a zone file to resolve the Ip's of Broadsoft Application server and Broadsoft Network server.

#### Example for DNS zone file with SRV record:

(î)

```
$TTL 3600
@ IN SOA InDns06.broadsoft.com. root.broadsoft.com. (
2019080909 ; Serial number (yyyymmdd-num)
8H ; Refresh
2M ; Retry
4W ; Expire
1D ) ; Minimum
IN NS InDns06
as.ipv4 A 0.0.0.0
as.ipv6 AAAA 0::0
InDns06 A t.t.t.t
nsl A z.z.z.z
broadsoft.com IN A x.x.x.x
broadsoft.com IN A y.y.y.y
;;as A x.x.x.x
;;@ IN 60 NS broadsoft.com.
;; IN A x.x.x.x
_sip._udp.ns1 86400 IN SRV 0 0 5060 ns1
_sip._udp.broadsoft.com. 86400 IN SRV 0 0 5060 broadsoft.com
~
~
```

Note

Replace "x.x.x.x" with Broadsoft Primary Application server Ip and "y.y.y.y" with Broadsoft Secondary Application server IP.

Replace "t.t.t.t" with your DNS IP and "z.z.z.z" with Broadsoft Network server IP.

Replace broadsoft.com with domain name of Broadsoft Application server, and replace ns1 with Broadsoft Network server domain name.

### License Upload

1. Collect iserverlc file from QSBC team and execute the below command.

nxconfig.pl -l iserverlc.xml

2. Restart the SBC using ist;iss;

```
Note
```

If issues occur during the license upload, manually copy the license file "iserverlc.xml" to /usr/local/nextone/bin/ location in QSBC, and restart it using "ist;iss".

### **QSBC - BroadSoft Hosted Scenario Configuration**

SBCs must direct SIP requests to the BroadWorks Network Server to determine the hosting Application Server for the user. The Network Server responds to the SBC's request with a 302 Redirect, and the 302 supplies the Application Server address, hence SBC will send the request to the Application server.

All requests inbound to the SBC from BroadWorks will originate from the Application Server, so the SBC must be configured to accept requests from Application Server address.

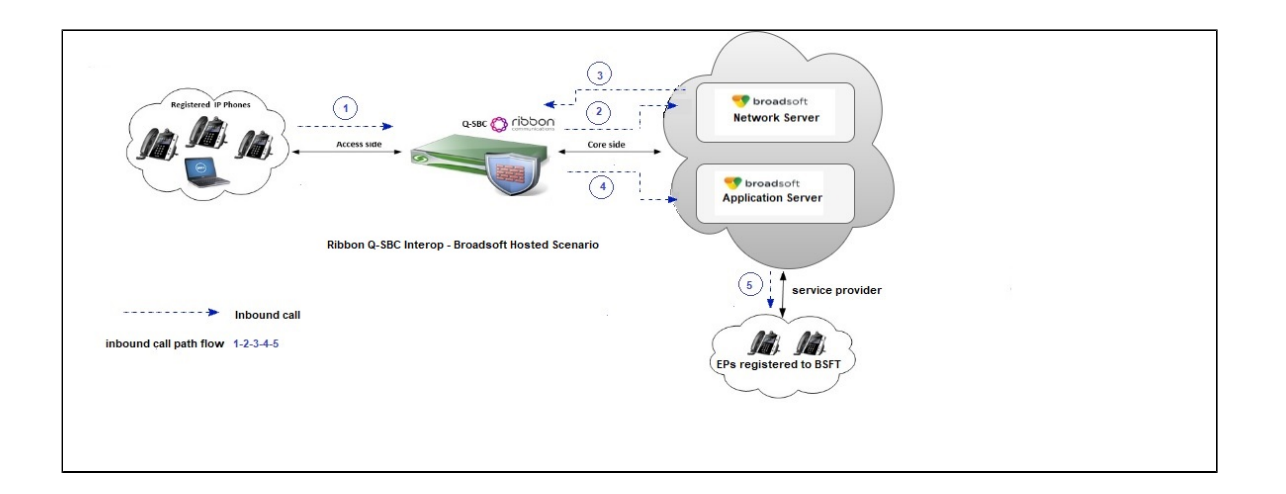

The following are the configurations to work in a hosted setup environment, where the initial signal goes to Network Server and then to AS.

1. Create an IEdge group for the Redirect Server using the following command.

cli igrp add <iedge group name>

With this command, you are adding one IEdge group on your SBC.

Note <iedge group name> is the name you want to assign to the group you are creating.

2. Assign the Redirect Server endpoint to the IEdge group you just created using the following command.

```
cli iedge edit proxyl <uport> igrp <iedge group name>
```

Note

(i)

where: proxy1 <uport> identifies the Redirect Server endpoint and <iedge group name> identifies the IEdge group you just created for it.

3. For the Application Server endpoint pointed to by the Request-URI in incoming messages, set the netserver\_group option to the IEdge group for the Redirect Server using the following command

cli iedge edit proxy2 <uport> netserver\_group <iedge group name>

#### (i) Note

where: proxy2 <uport> identifies the Application Server endpoint and <iedge group name> is the IEdge group for the Redirect Server to which the incoming.

## **QSBC - BroadSoft Premise Scenario Configuration**

The SBC sends SIP requests directly to the BroadWorks Application Server. All requests inbound to the SBC from BroadWorks originate from the Application Server, so the SBC must be configured to accept requests from Application Server address.

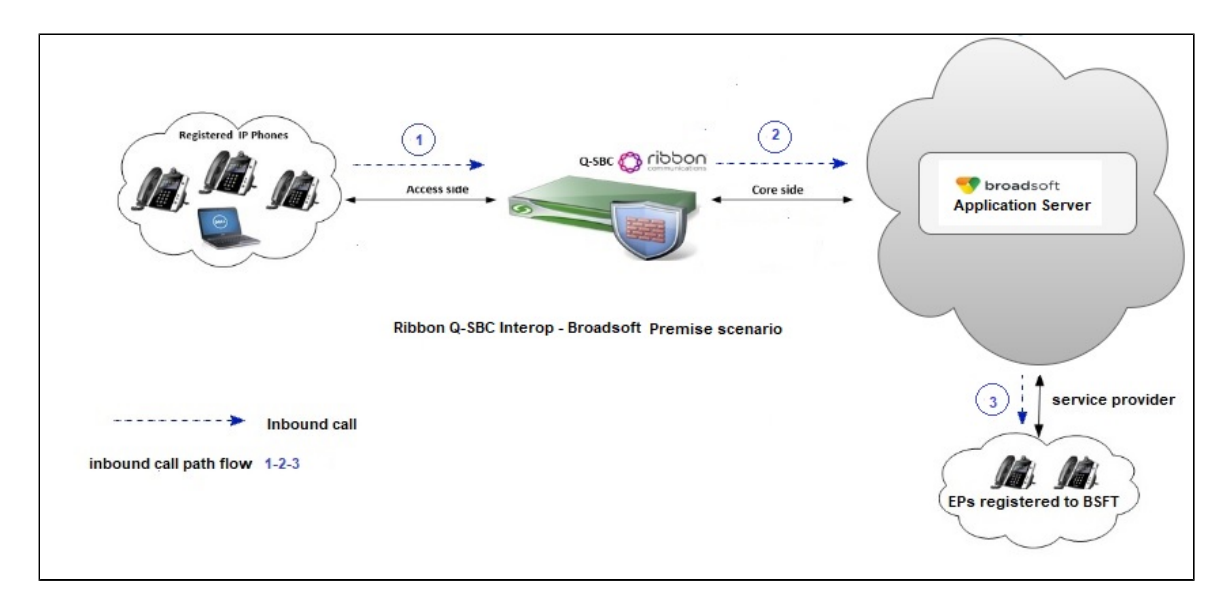

For Premise setup, disable the netserver\_group configuration on AS endpoint using the following command:

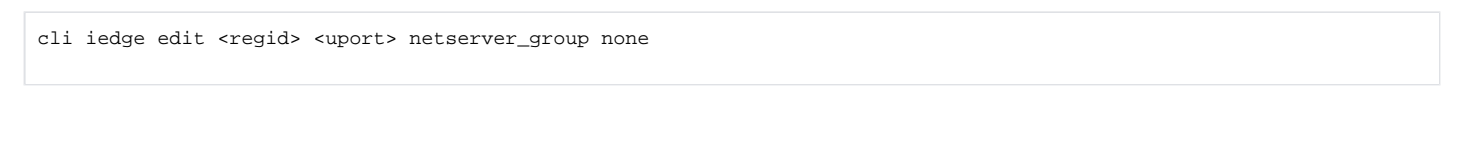

Note
 Refer to Section C for advanced scenario configuration.

# Section B: BroadSoft Configuration

Follow the sequence below to configure BroadSoft.

### **Accessing Broadsoft - Application Server**

Enter the credentials and click login.

| User ID | Login |  |
|---------|-------|--|
|---------|-------|--|

## **User Search**

From the Broadsoft home page:

- Navigate to Profile > Users
  - This page displays users in a group or department. You can display all users or look for specific users.
- To display all users:
  - Click Search
- To display specific users:
  - Enter your search criteria and click **Search**. You can search for users by User ID, Last Name, First Name, Phone Number, Extension, Department, and whether the user is In Trunk Group

| 👎 broadsoft                      |                                          |                         |                    |               |      |          |
|----------------------------------|------------------------------------------|-------------------------|--------------------|---------------|------|----------|
| System                           |                                          |                         |                    |               |      | Welcon   |
| Options:<br>Profile<br>Resources | Users<br>Search for users in the system. |                         |                    |               |      |          |
| Services                         | ОК                                       |                         |                    |               |      |          |
| Call Center                      | Enter search criteria below              |                         |                    |               |      |          |
| Communication Barring            | Phone Number 🗸                           | Contains                | ~                  | 2407209067    |      |          |
| Meet-Me Conferencing             |                                          |                         |                    | <b>2</b> 1    |      |          |
| <u>Utilities</u>                 | User ID A<br>bsft-testuser67             | Last Name<br>testuser67 | First Name<br>bsft | +1-2407209067 | 9067 | <u>l</u> |
|                                  |                                          |                         |                    | [Page 1 of 1] |      |          |
|                                  | ОК                                       |                         |                    |               |      |          |
|                                  |                                          |                         |                    |               |      |          |

### Assign Services to the User

Click on Assign Services to assign or un-assign services and service packs for a user. If a service or service pack is unassigned the service data that has been filled out will be lost.

| 🐬 broadsoft                                                                                                    |                                                                                                    |                                                                                                    |
|----------------------------------------------------------------------------------------------------|----------------------------------------------------------------------------------------------------|----------------------------------------------------------------------------------------------------|
| <u>System</u> > <u>bsft-test</u> > <u>bsft</u> > <u>Users</u> : bsft                                                                               | testuser67                                                                                                    | Welcome Defa                                                                                                    |
| Options:  Profile Incoming Cals Outoping Cals Call Control Calling Plans Client Applications Messaging Conmunication Barring Collaborate Utilities | Profile Basic Profile Display and configure profile information such as your name, department and address. Addresses Addresses allows you to view and maintain your phone numbers and other identifies that are used to make and receive calls. Announcement Repository, Manage the announcements for a user Passwords Set web access and portal passwords. Schedules Add, modify, or remove schedules. | Advanced<br>Alternate User IDS<br>Allows you to view and maintain the list of alternate user IDs fo<br>Assign Services<br>Assign or unassign services and service packs.<br>Call Application Policies<br>Selet Call Control Applications enabled for a user.<br>Call Policies<br>Configure user Call Policies<br>Call Processing Policies<br>Configure user-level Call Processing Policies<br>Configure user-level Call Processing Policies<br>Configure user-level Call Processing Policies<br>Configure user-level Call Processing Policies |

Use this page to display the service packs and individual services available to be assigned to a user.

Using this page, you can also:

- Assign service packs to a user
- Un-assign service packs from a user

Ensure all the required services like Authentication and supplementary services like Call Forwarding, Call Transfer, Call Waiting, etc. are assigned to the user.

| System > bsft-test > bsft > Users : bsf                                            | t-testuser67                                                                                                    | Welcome Default Administrator [Logout]                                                                                                    |
|------------------------------------------------------------------------------------|----------------------------------------------------------------------------------------------------|----------------------------------------------------------------------------------------------------|
| Options:<br>Profile<br>Incoming_Calls<br>Outdoing Calls                            | Assign Services<br>Assign Services allows you to assign or unassign services and service packs for a user. If a service or service                                                                                                    | pack is unassigned the service data that has been filled out will be lost.                                                                                                    |
| Call Control<br>Calling Plans                                                      | Available Service Packs                                                                                                    | User Service Packs                                                                                                    |
| Clieri Apolications Clieri Apolications Communication Barring Contectorate Ublikes | Add ><br>Remove <<br>Add All >><br>Remove All                                                                                                    |                                                                                                    |
|                                                                                    | Available Services       BroadWorks Receptionist - Enterprise<br>BroadWorks Receptionist - Office<br>BroadWorks Receptionist - Small Business<br>BroadWorks Supervisor<br>Business Communicator Desktop - Audio<br>Business Communicator Mobile - Audio<br>Business Communicator Mobile - Audio<br>Business Communicator Tablet<br>Business Communicator Tablet - Audio<br>CM Apply Cancel     Add ><br>Remove | User Services Advice Of Charge Alternate Numbers Anonymous Call Rejection Authentication Authomaic Callback Automaic Hold/Retrieve Barge-in Exempt Basic Call Logs Broad/Works Mobility Business Communicator Desktop - Video |

### **Enable Authentication**

Navigate to Profile > Users > Utilities and select Authentication.

| System > bsft-test > bsft > Users : bsft | t-testuser67                                                                                             | Welcome Default Administrator [Logo |
|------------------------------------------|----------------------------------------------------------------------------------------------------|-------------------------------------|
|                                          |                                                                                                    |                                     |
| Options:                                 | Utilities                                                                                                |                                     |
| Profile                                  | Oundes                                                                                                   |                                     |
| Incoming Calls                           | Basic                                                                                                    |                                     |
| Outgoing Calls                           | Authentication                                                                                           |                                     |
| Call Control                             | Perform authentication upon the registration of an IP phone to prevent unauthorized access to the system |                                     |
| Calling Plans                            |                                                                                                    |                                     |
| Client Applications                      | Basic Call Logs                                                                                          |                                     |
| Messaging                                | Display the most recently received, missed, or placed calls.                                             |                                     |
| Communication Barring                    | Enhanced Call Logs                                                                                       |                                     |
| <u>Collaborate</u>                       | Display the most recently received, missed, or placed calls.                                             |                                     |
| ► <u>Utilities</u>                       | Feature Access Codes                                                                                     |                                     |
|                                          | Display the feature access codes (star codes) for your services.                                         |                                     |
|                                          |                                                                                                    |                                     |

Use this screen to change the user's authentication password. This password is used to authenticate an IP phone, which allows calls to be made over Internet Protocol (IP) based networks.

The authentication password and username can be different from the system password and user ID that are used at initial system login. While you can choose to use the same name and password for authentication and initial login, they allow access to different services. The password restrictions may differ.

- 1. Enter the User Name and Password.
- 2. Click Apply.

| 👎 broadsoft                              |                 |                 |                 |                                                                                                    |
|------------------------------------------|-----------------|-----------------|-----------------|----------------------------------------------------------------------------------------------------|
| System > bsft-test > bsft > Users : bsft | t-testuser67    |                 |                 | Welcom                                                                                                    |
|                                          |                 |                 |                 |                                                                                                    |
| Options:                                 | Authenti        | cation          |                 |                                                                                                    |
| Profile                                  | Autorit         | oution          |                 |                                                                                                    |
| Incoming Calls                           | The user name a | nd password m   | encryption to s | ately determine that the user at a given phone is who they say they are. This helps prevent hijacking of se<br>ser name and password configured on your phone, or in your phone's configuration file. |
| Outgoing Calls                           |                 |                 |                 | een name and pacentere configured on your prone, or in your prone configuration inc.                                                                                                    |
| Call Control                             | ОК              | Apply           | Cancel          |                                                                                                    |
| Calling Plans                            |                 |                 |                 |                                                                                                    |
| Client Applications                      |                 |                 | ,               |                                                                                                    |
| Messaging                                |                 | * Authenticatio | n User Name:    | 2407209067                                                                                                    |
| Communication Barring                    | * Type          | new authenticat | tion password:  |                                                                                                    |
| Collaborate                              | * Ro type       | now authenticat | ion paceword:   |                                                                                                    |
| Utilities                                | Re-type         | new authenticat | ion passworu.   |                                                                                                    |
|                                          |                 |                 |                 |                                                                                                    |
|                                          | ОК              | Apply           | Cancel          |                                                                                                    |
|                                          |                 |                 |                 |                                                                                                    |

## Handling the Incoming Calls

As required, enable or disable the services to handle the incoming calls by navigating to Profile > Users > Incoming Calls.

This page displays menu items used to handle incoming calls. You can activate or deactivate some services by turning them on or off on the page for the service. To access these pages, click on the link for that service.

| <table-cell-rows> broadsoft</table-cell-rows>                       |                                                                                                    | Help - Home                                                                                                    |
|---------------------------------------------------------------------|----------------------------------------------------------------------------------------------------|----------------------------------------------------------------------------------------------------|
| <u>System</u> > <u>bsft-test</u> > <u>bsft</u> > <u>Users</u> : bsf | t-testuser67                                                                                                    | Welcome Default Administrator [Legout]                                                                                                    |
| Options:<br>Profile                                                 | Incoming Calls                                                                                                    |                                                                                                    |
| Incoming Calls                                                      | Basic                                                                                                    | Advanced                                                                                                    |
| Outgoing Calls<br>Call Control<br>Calling Plans                     | Anonymous Rejection - Off<br>Prevent a caller from reaching you when the caller has explicitly restricted his/her number.                                                                                                    | Automatic Hold/Retrieve - Off<br>Automatically place incoming calls on hold, or automatically retrieve an held call.                                                                                                    |
| Client Applications<br>Messaging                                    | Calling Line ID Blocking Override - Off<br>Allows a user to override calling line identity presentation restrictions.                                                                                                    | Alternate Numbers<br>Allow up to ten additional phone numbers and extensions, with each number having a distinctive<br>ringing pattern.                                                                                                    |
| Collaborate<br>Utilities                                            | Calling Name Delivery - On<br>Provides Calling Name information for external and internal callers.<br>Calling Name Retrieval - Off                                                                                                    | Call Forwarding Selective - Off<br>Automatically forward your incoming calls to a different phone number when pre-defined criteria,<br>such as the othone number time of day or day of week, are met.                                                                                                    |
|                                                                     | Provide a caller's name by retrieving the calling name from the network.<br>Calling Number Delivery - On<br>Provides Calling Number information for external and internal callers.<br>Call Forwarding Always - Off<br>Automatically forward all your incoming calls to a different phone number. | Call Me Now -Off<br>BroadWorks "Call Me Now" allows an end user to click on a web-based link or icon, enter their<br>own phone number, and immediately have a call be initiated from BroadWorks to the number<br>entered, at no cosi to the rent user. This functionatily can be thought of as "nevere activit-to-dar",<br>in this scenario the end user is actually requesting a call to the called party and upon answer at<br>the provided number, BroadWorks will initiate a call to the called party. |
|                                                                     | Call Forwarding Always Secondary - Off<br>Automatically forward all your incoming calls to a secondary phone number.                                                                                                    | CommPilot Express - Off<br>Manage incoming calls based on four pro configured profiles.                                                                                                    |
|                                                                     | Call Forwarding Busy - Off<br>Automatically forward your calls to a different phone number when your phone is busy.                                                                                                    | Custom Ringback User - Off<br>Customize the media inngback to be glayed to your callers. Utilerent ringbacks may be played,<br>based on pre-defined criteria, such as phone number, time of day or day of week.                                                                                                    |
|                                                                     | Call Forwarding No Answer - Off<br>Automatically forward your calls to a different phone number when you do not answer your<br>phone after a certain number of rings.                                                                                                    | External Custom Ringback - Off<br>Configure custom ringback to be obtained from an external source.                                                                                                    |
|                                                                     | Call Forwarding Not Reachable - Off<br>Automatically forward your calle to a different phone number when your phone is unreachable.                                                                                                    | Pre-alerting Announcement - Off<br>Allows a user to configure an audio or video announcement to be played to selected callers<br>before ringing.                                                                                                    |

## Accessing Broadsoft Network Server

Ensure QSBC SipSg IP (configured towards Broadsoft) is allowed in the Network server in order to receive 3xx Redirect response with multiple AS FQDNs in Contact header. Open the browser and enter Broadsoft Network Server IP.

Provide the admin username and password, and click Login.

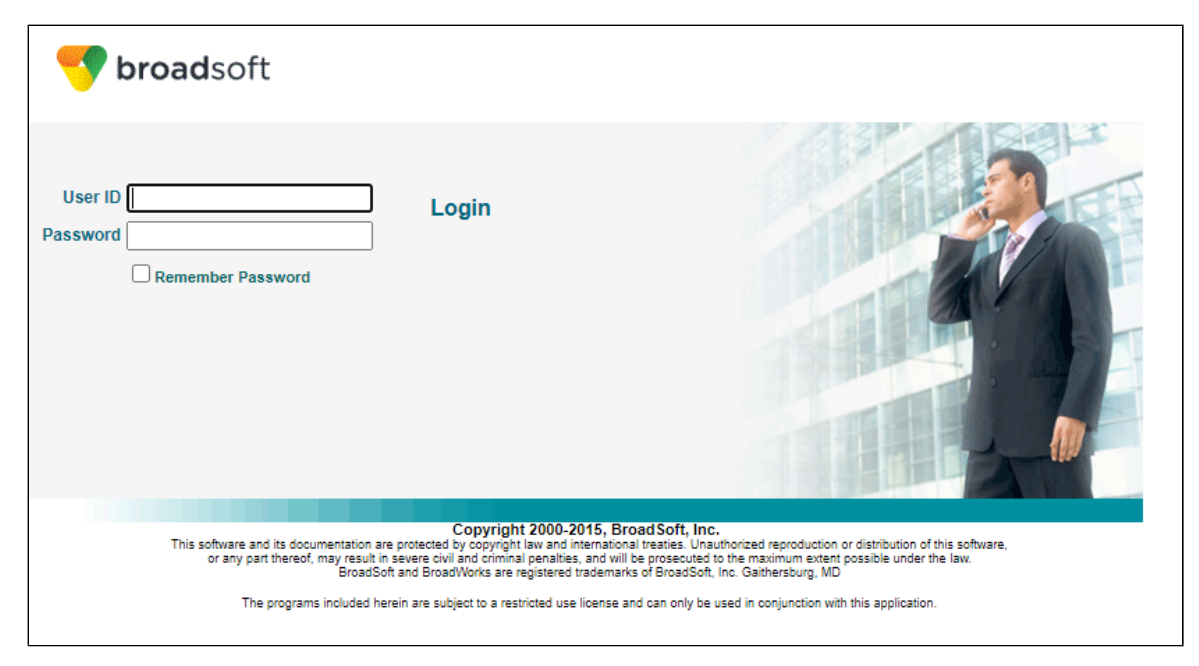

### Allow QSBC Sipsig IP on NS

Navigate to Network > Routing NEs, and click Add.

| Administrator, Admir                                        | nistrator                  |               |                | Sector will De Contemporate (1997) (1997) (1 |
|-------------------------------------------------------------|----------------------------|---------------|----------------|----------------------------------------------------------------------------------------------------|
| Network - Routing NEs                                       |                            |               |                | COMMPILOT SYSTEM PROVIDER                                                                                                    |
| System Provider                                             | Routing NE Name            | Location      | State          | Routing Profile                                                                                                    |
| Resources                                                   | QSBC_BSFT<br>SALESAPAC     |               |                | redirect<br>redirect                                                                                                    |
| Network                                                     | SBC-ALYSSUM                |               | On Line        | NIL_PROFILE                                                                                                    |
| Carriers<br>Carrier Professed NEs                           | SBC-POOJA                  |               |                | redirect                                                                                                    |
| Digit Manipulations<br>Hosting NEs                          | SBC_KANIKA<br>SBC_SINGTEL2 |               | On Line        | redirect<br>redirect                                                                                                    |
| Hosting NE Nodes<br>Hosting NE Addrs                        | SBC_STSBX09<br>SBC_Uday    |               | On Line        | redirect<br>redirect                                                                                                    |
| Hosting NE Codecs<br>Resource NEs                           | SBX-AVARSA                 |               |                | redirect                                                                                                    |
| Resource NE Addrs<br>Media Server Entries                   | ( first page previous      |               | [Page 1 of 3 ] | next 🕨 last page 🕨                                                                                                    |
| Resource NE Codecs<br>Routing NEs                           | Routing NE Name V          | Starts With 🗸 |                | find find all                                                                                                    |
| Routing NE Addrs<br>Routing NE Entries<br>Routing NE Codecs |                            |               | Ľ              |                                                                                                    |
| Advanced                                                    |                            |               | Add            |                                                                                                    |

This page allows the user to add routing network elements (NEs). Once added, the routing NE appears on the Routing NEs page.

A routing NE is a network element that provides connectivity to remote networks, for example, the PSTN. A routing NE is a system provider-owned device. It can either be a network gateway or a proxy server used to "front" network gateways.

- 1. Provide a name for the Routing NE.
- 2. Select the appropriate Routing Profile.
- 3. Click Save.

| <mark> broad</mark> soft                                                                                                    |                                                                                                    |       |        |                           |
|----------------------------------------------------------------------------------------------------|----------------------------------------------------------------------------------------------------|-------|--------|---------------------------|
| Administrator, Admir                                                                                                    | nistrator                                                                                                  |       |        | COMMPILOT SYSTEM PROVIDER |
| System Provider<br>Resources<br>Network<br>Carriers<br>Carriers Preterred NEs<br>Orgit Menpueltons<br>Hosting NEs<br>Hosting NEs<br>Hosting NEs<br>Hosting NE Codess | Routing NE Name: QSBC_BSFT<br>Location:<br>inbound Only<br>Access Routin<br>* Routing Profile:<br>redirect | ng NE |        |                           |
| Resource NEs<br>Resource NEs<br>Media Server Entines<br>Resource NE Codecs<br>Routing VES<br>Routing VE Entines<br>Routing NE Codecs<br>Advanced                     | Stor                                                                                                    |       | Delete | *                         |

Navigate to Network > Routing NE Addrs, and click Add.

| Administrator,Adm                            | inistrator               |               |               |      | Server Server    | 1 Home      |
|----------------------------------------------|--------------------------|---------------|---------------|------|------------------|-------------|
| Network - Routing NE Addresses               |                          |               |               |      | COMMPILOT SYSTEM | PROVIDER    |
| System Provider                              | Routing NE Name          | Address       | _             | Cost | Weight           |             |
| Resources                                    | QSBC_BSFT                |               |               | 1    | 99               |             |
|                                              | SALESAPAC<br>SBC-ALYSSUM |               |               | 1    | 99               |             |
| Network                                      | SBC-HARITHA              |               |               | 1    | 99               |             |
| Carriers                                     | SBC-POOJA                |               |               | 1    | 99               |             |
| Carrier Preterred NEs<br>Digit Manipulations | SBC_KANIKA               |               |               | 1    | 99               |             |
| Hosting NEs                                  | SBC_SINGTEL2             |               |               | 1    | 50               |             |
| Hosting NE Nodes                             | SBC_STSBX09              |               |               | 1    | 50               |             |
| Hosting NE Codecs                            | SBC_Uday                 |               |               | 1    | 99               |             |
| Resource NEs                                 | SBX-AVARSA               |               |               | 1    | 50               |             |
| Resource NE Addrs<br>Media Server Entries    | ( first page / previous  |               | [Page 1 of 2] |      | next 🕨           | last page 🕨 |
| Resource NE Codecs                           |                          |               |               |      |                  |             |
| Deutline MC                                  | Routing NE Name V        | Starts With V |               |      | find             | find all    |
| Rodding NE Addrs                             |                          |               |               |      |                  |             |
| Routing NE Codecs                            |                          |               | ₹.            |      |                  |             |
| Advanced                                     |                          |               | Add           |      |                  |             |
|                                              |                          |               |               |      |                  |             |

From this screen, add routing network element (NE) addresses. Once added, the routing NE address displays on the Routing NE Addrs screen.

- 1. To add, select Routing NE Name created in the previous step from the drop down.
- 2. Add Sipsg IP and port.
- 3. click Save.

| 💎 broadsoft                                                                     |                                        |        |  |                                            |  |  |
|---------------------------------------------------------------------------------|----------------------------------------|--------|--|--------------------------------------------|--|--|
| Administrator,Administrator<br>Network - Routing NE Addresses Modify            |                                        |        |  | Help Logout Home COMMPILOT SYSTEM PROVIDER |  |  |
| System Provider<br>Resources                                                    |                                        |        |  |                                            |  |  |
| Network                                                                         | Routing NE Name: QSBC_BSFT<br>Address: |        |  |                                            |  |  |
| Carrier Preferred NEs<br>Digit Manipulations<br>Hosting NEs<br>Hosting NE Nodes | * Weight: 99 V                         |        |  |                                            |  |  |
| Hosting NE Addrs<br>Hosting NE Codecs<br>Resource NEs                           | *Port:                                 |        |  |                                            |  |  |
| Media Server Entries<br>Resource NE Codecs<br>Routing NEs<br>Routing NEs        |                                        |        |  | ×                                          |  |  |
| Routing NE Entries<br>Routing NE Codecs                                         |                                        | Delete |  | Cancer                                     |  |  |

# Section C: Scenario Specific Configuration

Execute the following commands to relay SUBSCRIBE messages with Auth header.

cli realm edit <ACCESS REALM> sipauth sub cli realm edit <CORE REALM> sipauth sub

Execute the following commands so that QSBC goes for a SRV query.

```
cli iedge edit <regid of NS of BSFT> <uport> locatingsipserver SRV
cli iedge edit <regid of AS of BSFT> <uport> locatingsipserver SRV
```

Take TCP dump to capture DNS query on QSBC.

tcpdump -i any -w "filename.pcap"

Execute the following commands to relay REFER messages with Auth header.

cli realm edit <ACCESS REALM> sipauth refer cli realm edit <CORE REALM> sipauth refer

Execute the following command to disable the session expires timer.

nxconfig.pl -e sessiontimersupport -v 0

Execute the following command to change the session expires timer and min-sec timer.

```
nxconfig.pl -e sipsess -v <time in sec>
nxconfig.pl -e sipminse -v <time in sec>
```

For Network Conference, add the FMM to have FQDN instead of IP in "REFER-TO" header of out going (towards BSFT) REFER message.

File fmmConfiguration.fmm has the following FMM:

```
cli fmm trigger add check-invite-response-t sip-header
cli fmm trigger edit check-invite-response-t method is("INVITE")
cli fmm trigger edit check-invite-response-t msg.type is("response")
cli fmm trigger edit check-invite-response-t header.name is("Contact")
cli fmm action add check-invite-response-a modify
cli fmm action edit check-invite-response-a check-invite-response-t.uri.hostport "172.20.3.17"
cli fmm rule add check-invite-response-r
cli fmm rule edit check-invite-response-r condition check-invite-response-t
cli fmm rule edit check-invite-response-r actions check-invite-response-a
cli fmm profile add check-invite-response-p
cli fmm profile edit check-invite-response-p rules check-invite-response-r
```

Copy the file "fmmConfiguration.fmm" on Q-SBC let say at /usr/local/nextone/fmm/ fmmConfiguration.fmm

#### Run the following commands:

```
cli fmm import fmmConfiguration.fmm
cli realm edit <egress_realm_name> fmm-egress-profile modify_Refer-To-p
```

Execute the following commands to modify the expires header and min sec header.

```
nxconfig.pl -e obpxfactor -v <sec>
nxconfig.pl -e age-timeout -v <sec>
nxconfig.pl -e sipminse -v <sec>
```

Execute the following command to change the port.

```
cli iedge edit <regid> <uport> contact <URI>:[<port>];
```

Execute the following command to increase the size of sip message buffer.

```
nxconfig.pl -e sipmaxmsgsize -v <integer>
```

# Features/Services Supported on QSBC

| Sr. No. | Features/Services                      | Supported |
|---------|----------------------------------------|-----------|
| 1       | Basic Registration with Authentication | ✓         |
| 2       | Basic Registration with reg-key        | ×         |
| 3       | 3xx Response handling with maddr       | ✓         |
| 4       | Basic calls                            | ✓         |
| 5       | CANCEL Scenario                        | ✓         |
| 6       | User Busy                              | ✓         |
| 7       | Session Audit                          | ×         |
| 8       | Session Timers                         | ×         |
| 9       | Music on Hold                          | ×         |
| 10      | Remote Ringback                        | ✓         |

| 11 | Local Ringback followed by Remote Ringback       | 4            |
|----|--------------------------------------------------|--------------|
| 12 | Call Forward                                     | ✓            |
| 13 | Voice Portal                                     | ×            |
| 14 | Anonymous call: Trusted and Non-trusted endpoint | ✓            |
| 15 | Calling Name with Unicode Characters             | $\checkmark$ |
| 16 | DIVERSION Header: Single and Multiple Redirects  | $\checkmark$ |
| 17 | HISTORY-INFO                                     | ✓            |
| 18 | Blind Transfer                                   | ✓            |
| 19 | Attended Transfer                                | ✓            |
| 20 | Local Conference                                 | $\checkmark$ |
| 21 | Network Conference                               | $\checkmark$ |
| 22 | Line-seize                                       | $\checkmark$ |
| 23 | BLF                                              | $\checkmark$ |
| 24 | Call Waiting                                     | $\checkmark$ |
| 25 | DNS SRV query                                    | $\checkmark$ |
| 26 | Video call                                       | ✓            |

#### Legend

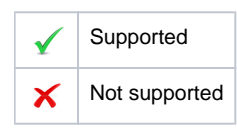

# Conclusion

This detailed reference configuration guide describes the configuration steps for the Ribbon QSBC in Access deployment with Broadsoft Application Server in Hosted and Premise mode.